# $\vee \land \land S \land$ . $\vee \land S \land$ .

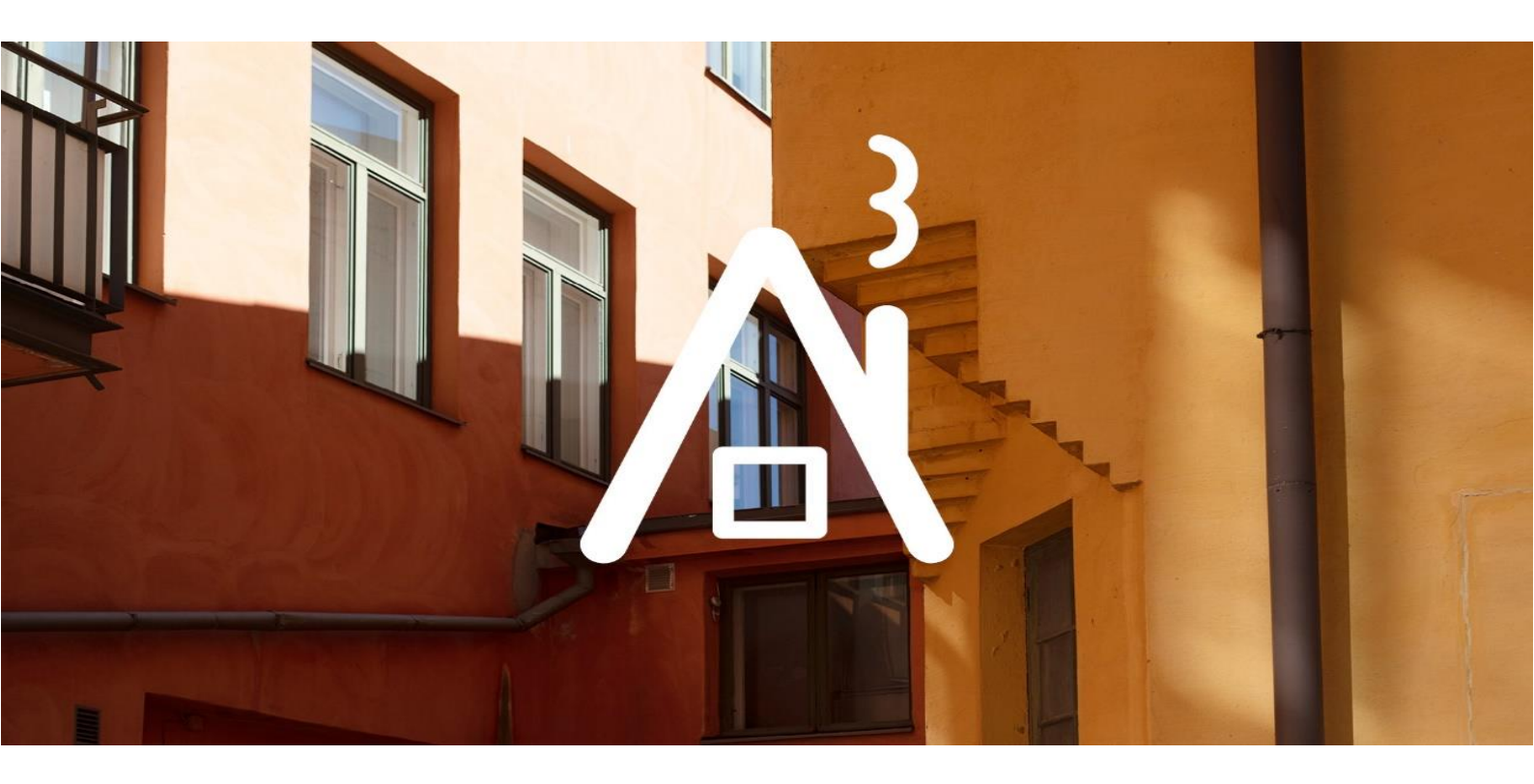

# erakennuslupa.vaasa.fi

## SÄHKÖISEN HAKEMUKSEN TÄYTTÖOHJE

RAKENNUSVALVONNAN SÄHKÖINEN ASIOINTIPALVELU

## Yleistä asiointipalvelusta

| Rakennusvalvonnan sähköisen asiointipalvelun kautta   | voit hakea lupaa       |
|-------------------------------------------------------|------------------------|
| useimpiin rakentamista koskeviin hankkeisiin, mm. ra  | kentamislupaa,         |
| purkulupaa ja jatkoaikaa rakentamiselle. Palvelu ohja | a sinua ha-            |
| kuprosessin läpi (kenttäkohtainen sininen i-kuvake 🛂  | ja <b>Ohje</b> -osio). |

| Perustiedot | Vastuuhenkilöt | Liitteet | Lausunnot | Tarkastukset |  |
|-------------|----------------|----------|-----------|--------------|--|
| Rakennuspa  | ikat 🕦         |          |           |              |  |
|             |                |          |           |              |  |

| Þ | Luvan hakeminen            |
|---|----------------------------|
| Þ | Viranomaisten yhteystiedot |
| ŀ | Ennakkokyselyt ja viestit  |
| Þ | Muutoshistoria             |
| Þ | Käyttöoikeudet             |
| • | Ohje                       |
|   |                            |

Suosittelemme, että hakemuksen täyttää asiakkaan valtuuttama pääsuunnittelija. Jos pääsuunnittelija täyttää hakemuksen, tulee hänellä olla valtakirja hakijalta/rakennuttajalta (kiinteistön omistaja/omistajat tai vuokralainen/vuokralaiset).

**Ennakkokyselyt ja viestit** –osion kautta rakennushankkeeseen ryhtyvä voi lähettää ennakkokysymyksiä ja –materiaalia rakennusvalvonnan kommentoitavaksi ennen lupahakemuksen lähettämistä.

Asiointipalvelu toimii asiakkaan ja rakennusvalvonnan välisenä kommunikointivälineenä. Kaikki lupaa koskeva tiedonvaihto (esim. kysymykset, lisäselvityspyynnöt ja muu ohjaus) voidaan hoitaa **Ennakkokyselyt ja viestit** osion kautta.

Lupahakemuksen jättäminen/lähettäminen edellyttää vahvaa sähköistä tunnistautumista.

| Þ | Luvan hakeminen                                     |
|---|-----------------------------------------------------|
| Þ | Viranomaisten yhteystiedot                          |
| Ŧ | Ennakkokyselyt ja viestit                           |
|   | V/:                                                 |
|   | viestit on tarkoitettu nankkeen toimijoiden ja      |
|   | viranomaisen väliseen viestintään. Voit esimerkiksi |

| U | usi | VIC | -51 |
|---|-----|-----|-----|
|   |     |     |     |

Hakemuksen täyttäjä luo itse käyttäjätunnuksen ja tunnistautuu vahvasti omalla työpöydällä napsauttamalla **Näytä kaikki** -painiketta. Tunnistautumisen jälkeen kaikki hankkeet, joihin suunnittelija/hakija on merkitty osalliseksi rakennusvalvonnan rekisterissä, näkyvät hänen sähköisellä työpöydällään. Hän voi edelleen antaa käyttöoikeuksia kaikille hankkeen eri osapuolille lisäämällä käyttäjätunnukset **Käyttöoikeudet**-kohdasta. Käyttöoikeudet voivat olla joko luku- tai muokkausoikeuksia. Tällöin niin rakennushankkeeseen ryhtyvät, suunnittelijat kuin työnjohtajatkin pääsevät seuraamaan hakemuksen käsittelyä ja täydentämään (vaatii muokkausoikeuden) sitä kirjautumalla sisälle lupaan sähköpostiin saamansa linkin kautta. Oma työpöytä

| Näet työpöydälläsi omat lupa-asias        |                                                               |  |  |  |  |  |
|-------------------------------------------|---------------------------------------------------------------|--|--|--|--|--|
| Luo uusi                                  | Näytä kaikki                                                  |  |  |  |  |  |
| - Käyttöoikeude                           | et                                                            |  |  |  |  |  |
| Käyttöoikeuksissa<br>joilla on oikeus luk | määritellään käyttäjätunnukset,<br>ea tai muokata lupa-asiaa. |  |  |  |  |  |
| Käyttäjätunnus<br>sari.manninen           | Muokkausoikeus                                                |  |  |  |  |  |
|                                           | Lukuoikeus 🔻 Lisää                                            |  |  |  |  |  |

HUOM! Luvalle voi lisätä ainoastaan sellaisia henkilöitä, jotka ovat aiemmin luoneet tunnukset palveluun.

Hakemuksen käsittelijä antaa tarvittaessa palautetta heti hakemuksen saavuttua tai myöhemmin, kun hakemus on siirretty rakennusvalvonnan tietojärjestelmään. Asiakkaana pääset seuraamaan reaaliaikaisesti lähettämäsi lupahakemuksen käsittelytilannetta sekä tarkastelemaan omia aiemmin sähköisesti luomiasi lupahakemuksia.

## Sähköisen hakemuksen täyttäminen

- 1. Siirry sähköiseen asiointipalveluun osoitteessa https://erakennuslupa.vaasa.fi/
- Kirjaudu palveluun kirjoittamalla käyttäjätunnuksesi ja salasanasi annettuihin kenttiin sekä napsauttamalla Kirjaudu sisään -painiketta. Mikäli sinulla ei vielä ole käyttäjätunnusta, voit luoda tunnuksen palvelun etusivulla kohdassa "Luo uusi käyttäjätunnus".
- 3. Luo uusi hakemus.
- Aloita napsauttamalla Luo uusi -painiketta.

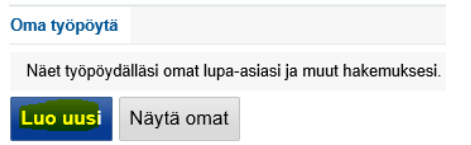

• Valitse sopiva lupavaihtoehto ja napsauta lupavaihtoehdon vieressä olevaa sinistä nuoli-kuvaketta.

| Oma työpöytä > Luo uusi                                                                         |                      |                   |                                                  |     |   |                                             |    |   |                                          |        |     |
|-------------------------------------------------------------------------------------------------|----------------------|-------------------|--------------------------------------------------|-----|---|---------------------------------------------|----|---|------------------------------------------|--------|-----|
| Luo uusi hakemus napsauttamaita nuolipainiko<br>Infopainikkeen takaa loydat Isääletoja kyseiser | itta riv<br>Alta asi | in pecase<br>asta | a                                                |     |   |                                             |    |   |                                          |        |     |
| Rakentamisluvat - uudisrakentaminen,<br>asuinrakennus                                           |                      |                   | Rakentamisluvat - uudisrakentaminen,<br>rakennus | muu |   | Rakentamisluvat - muu uusi rakennuskoh      | de |   | Rakentamisluvat - korjaus- ja muutostyö, | laajen | nus |
| Pientalo                                                                                        | 0                    |                   | Talousrakennus                                   |     | 2 | Energiakaivo tai -keruupiri                 | 0  | > | Lasjennus                                | 0      | >   |
| Rivitalo- tai kerrostalo, vhteiskerrosala alle                                                  | õ                    | 5                 | Valiaikainen sakennus                            | õ   | 5 | Entystik toimintaa varten rakennettava alue | 0  | > | Rakennustyönaikainen lasjentaminen       | 0      | >   |
| 1200 kem2                                                                                       | ~                    |                   | Max losin environmentes                          |     | - | Katos vähintään 50m2                        | 0  | > |                                          |        |     |
| Rivitalo, tai kerrostalo, yhteiskerrosala yli<br>1200 kem2                                      | 0                    | >                 | How not appressing                               |     |   | Masto tai pippu yil 30m                     | 0  | > |                                          |        |     |
| Vapea-eienesunto                                                                                | •                    | >                 |                                                  |     |   | Muu luosa edellyttävä rakennuskohde         | 0  | > |                                          |        |     |
|                                                                                                 | · ·                  |                   |                                                  |     |   | Valaistu mainoslaite vähintään 2m2          | 0  | > |                                          |        |     |
|                                                                                                 |                      |                   |                                                  |     |   | Ylessorakenneima                            | 0  | > |                                          |        |     |

• Näytölle avautuu sivu, joka sisältää tietoa eri välilehdillä. Keltaiset kentät ovat pakollisia ( 🔒 )

| C Lupahakemu<br>Hakemuksen | s perustettu.<br>tiedot ovat muokattav | issa.                     |                                           |                   |                       |         |             |         |          |                   |           |                            |                           |                    |                   |
|----------------------------|----------------------------------------|---------------------------|-------------------------------------------|-------------------|-----------------------|---------|-------------|---------|----------|-------------------|-----------|----------------------------|---------------------------|--------------------|-------------------|
| Perustiedot                | Vastuuhenkilöt                         | Liitteet                  | Tarkastukset                              |                   |                       |         |             |         |          |                   |           |                            |                           |                    |                   |
| Rakennuspa                 | ikat 🕦 😲                               |                           |                                           |                   |                       |         |             |         |          |                   |           |                            |                           |                    |                   |
| Rakennushan                | kkeella ei ole vielä rak               | ennuspaikkaa.             |                                           |                   |                       |         |             |         |          |                   |           |                            |                           |                    |                   |
| Anna osoite ta             | ai kiinteistotunnus tai o              | isoita rakennus           | ракка капала.                             |                   |                       |         |             |         |          |                   |           |                            |                           |                    |                   |
| Anna osoite                | e tai kiinteistötunnus                 |                           | tai Osoit                                 | ta kartalta       | Bib o a               |         | Zdögala     |         | jā,      |                   | Vakri o a | Ine                        | G                         | oogle StreetView   | Piilota kartta    |
| P<br>k<br>Opaskartt        |                                        | Sisäsatama<br>Inre hamnen | Satama- 2                                 | astonkatu         | Wasa <sup>Arbis</sup> | 13 B Ha | Sanda a     | 21 Post | center a | Vara<br>Maakunta- | stokalu   | Autosia I<br>MynBil- och r | moottorimu:<br>notormuseu | seo<br>um (g. come | Lei<br>Hä         |
| <b>e a</b>                 | -                                      | Kur                       | puisto Setterbe<br>puisto<br>tsin museo D | argin- E<br>3 Lie | tasaarenkatu          | atu 12  | LNI- 17 3 A | an 20 3 |          | Opisto            | 6 M       | agasinsgal-                | le mais                   | airasko            | an taikonning Tai |

#### Perustiedot-välilehti

• Kirjoita **Rakennuspaikat**-kohtaan rakennuspaikan osoite tai kiinteistötunnus, tai osoita rakennuspaikka kar talta.

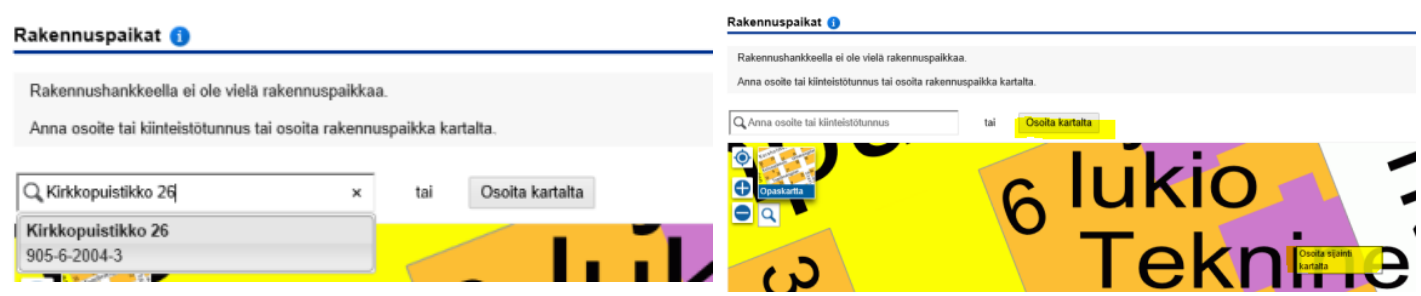

Muita karttanäkymiä (mm. maastokartta, ilmakartta & asemakaava) saat näkyviin viemällä hiiren osoittimen "Opaskartta"-kuvakkeen päälle. Karttaa voit lähentää tai loitontaa + ja – painikkeilla.

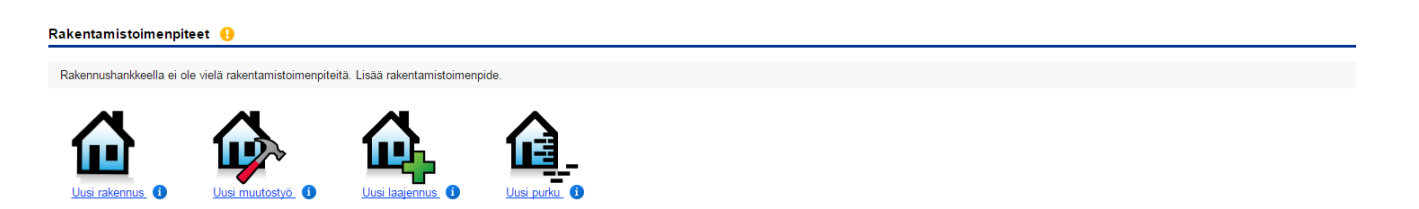

- Lisää Rakentamistoimenpiteet -kohdassa tehtävä toimenpide tai tehtävät toimenpiteet.
   HUOM! Jos hanke sisältää useita erityyppisiä rakennushankkeita tai useita rakennuksia, jokaiselle toimenpiteelle/rakennukselle tulee valita oma toimenpide. Uuden toimenpiteen valitset napsauttamalla "Lisää rakentamistoimenpide" -painiketta.
- Täydennä ja tarkasta huolellisesti Rakennuksen perustiedot, Rakennuksen pinta-alatiedot, Rakennuksen ominaisuudet, Rakennuksen huoneistot sekä Rakennuksen omistajat sekä lisää rakennuksen energiatodistus kohdassa Rakennuksen energiatodistukset.

| Rakennus                   |                                                                                      |
|----------------------------|--------------------------------------------------------------------------------------|
| Syötä raker<br>Napsauta ta | nnuksen tiedot.<br>arvittaessa Muokkaa-painiketta.                                   |
| Rakennuk                   | sen perustiedot 🕦 🕕                                                                  |
| Rakennuk                   | sen pinta-alatiedot 🔒                                                                |
| Rakennuk                   | (sen ominaisuudet 🕛                                                                  |
| Rakennuk                   | ksen energiatodistukset                                                              |
| + <u>Lisää e</u>           | energiatodistus                                                                      |
| Rakennuk                   | ksen huoneistot                                                                      |
|                            |                                                                                      |
| Rakennuk                   | selle ei ole lisatty huoneistoja. Lisaa asuinrakennukselle vähintään yksi huoneisto. |
| Rakennul                   | ksen omistajat                                                                       |

Huom! Mikäli rakennus sijaitsee vuokratontilla, muuta rakennuksen omistajaksi vuokralainen/vuokralaiset.

|                                                                                                    | 4(7               | 7)      |
|----------------------------------------------------------------------------------------------------|-------------------|---------|
| Selostus 👔 ()                                                                                                    |                   |         |
| Pääasiallinen rakennustoimenpide                                                                                                    |                   |         |
| Lyhyt selostus rakennustoimenpiteistä                                                                                               |                   |         |
| Poikkeukset                                                                                                    |                   |         |
|                                                                                                    |                   | Muokkaa |
| Selostus 🕦                                                                                                    |                   |         |
| Pääasiallinen rakennustoimenpide 1<br>- Valitse -                                                                                   |                   |         |
| Lyhyt selostus rakennustoimenpiteistä 🏮                                                                                             |                   |         |
|                                                                                                    | 0                 |         |
| Poikkeukset 🕦                                                                                                    |                   |         |
|                                                                                                    | $\langle \rangle$ |         |
| 🗌 Hakija pyytää lupaa rakennustyön tai toimenpiteen suorittamiseen ennen kuin lupaa koskeva päätös on saanut lainvoiman (MRL 144 §) |                   |         |
|                                                                                                    | Sulje Tallenna    |         |

- Napsauta Muokkaa-painiketta ja valitse **Selostus**-kohdassa rakennushankkeen Pääasiallinen rakennustoimenpide, kirjoita lyhyt selostus rakennushankkeesta ja/tai toimenpiteistä ja selosta Poikkeukset-kohtaan mahdolliset poikkeukset rakentamismääräyksistä tai mahdollisia lisätietoja hankkeesta.
- Tässä kohdassa voit myös pyytää lupaa rakennustyön tai toimenpiteen suorittamiseen ennen kuin lupaa koskeva päätös on saanut lainvoiman.
- Muista tallentaa tiedot.

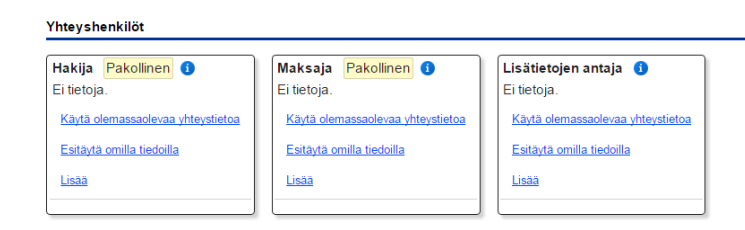

- Lisää Yhteyshenkilöt-kohdassa luvan hakija/hakijat ja maksaja sekä lisätietojen antaja.
   HUOM! Mikäli kiinteistöllä on useampi omistaja tai vuokralainen (esim. puolisot) tai hakijana on esim. yritys/yhdistys tai hakemuksen täyttää rakennuttajan puolesta esim. pääsuunnittelija, tulee hakemuksen täyttäjällä olla allekirjoitettu valtakirja, joka liitetään skannattuna Liitteet-välilehdelle.
- Jos rakennus sijaitsee Vaasan kaupungin vuokratontilla, ohjelma lisää hakijaksi automaattisesti Vaasan kaupungin. Poista ko. tieto ja lisää tilalle vuokralaisen/vuokralaisten tiedot.
- Lisää maksajan yhteystiedot/laskutusosoite. HUOM! Y-/henkilötunnus on pakollinen!

#### Vastuuhenkilöt -välilehti

| Perustiedot Vastuuher | nkilöt Liitteet Tarkastukset |                   |                  |                                   |  |  |  |  |  |  |
|-----------------------|------------------------------|-------------------|------------------|-----------------------------------|--|--|--|--|--|--|
| Vastuuhenkilöt        | Vastuuhenkilöt               |                   |                  |                                   |  |  |  |  |  |  |
| Lisää vastuuhenkilöt. | Lisää vastuuhenkilöt.        |                   |                  |                                   |  |  |  |  |  |  |
| Pääsuunnittelija 🧃    | Vastaava työnjohtaja 🕦       | KVV-työnjohtaja 🚺 | IV-työnjohtaja 🕦 | Kosteudenhallintakordinaattori () |  |  |  |  |  |  |
| Ei tietoja.           | Ei tietoja.                  | Ei tietoja.       | Ei tietoja.      | Ei tietoja.                       |  |  |  |  |  |  |
| Lisää                 | Lisää                        | Lisää             | Lisää            | Lisää                             |  |  |  |  |  |  |
|                       |                              |                   |                  |                                   |  |  |  |  |  |  |
|                       |                              |                   |                  |                                   |  |  |  |  |  |  |
|                       |                              |                   |                  |                                   |  |  |  |  |  |  |

- Täytä vastuuhenkilötiedot niiltä osin kuin ne ovat tiedossa, tallenna ja lähetä palvelun kautta Sähköinen vastuuhenkilön vahvistamispyyntö vastuuhenkilön sähköpostiosoitteeseen. Vastuuhenkilö tarkastaa ja täydentää tarvittaessa tiedot (**HUOM! Henkilötunnus on pakollinen tieto**) sekä vahvistaa osallistumisensa rakennushankkeeseen (vaatii vahvan tunnistautumisen pankkitunnuksilla tai mobiilivarmenteella).
- Pääsuunnittelija vastaa suunnittelun kokonaisuudesta

| Pääsuunnittelija                       | 1                           |                       |       |          |  |  |  |
|----------------------------------------|-----------------------------|-----------------------|-------|----------|--|--|--|
| Etunimi                                |                             | Sukunimi              |       |          |  |  |  |
| Henkilötunnus                          |                             |                       |       |          |  |  |  |
| Katuosoite                             |                             |                       |       |          |  |  |  |
| Postinumero                            |                             | Postitoimipaikka      |       |          |  |  |  |
| Puhelin virka-aikana                   |                             | Sähköpostiosoite      |       |          |  |  |  |
| Koulutus ja pätevyys                   |                             | Valmistumisvuosi      |       | ]        |  |  |  |
| Tehtävän vaativuus                     | - Valitse -                 | $\checkmark$          |       | _        |  |  |  |
| Olen toiminut tässä                    | kunnassa aiemmin vasta      | aavassa tehtävässä    |       |          |  |  |  |
| Liitteet                               |                             |                       |       |          |  |  |  |
| + Lisää tiedosto                       |                             |                       |       |          |  |  |  |
| Ookumentti näytetää                    | an vain viranomaisille ja d | lokumentin lisääjälle |       |          |  |  |  |
|                                        |                             |                       | Sulje | Tallenna |  |  |  |
| Sähköinen vastuuhenkilön vahvistaminen |                             |                       |       |          |  |  |  |
| Sähköpostiosoite                       |                             |                       |       |          |  |  |  |
|                                        |                             | × 🗇                   |       |          |  |  |  |

 Perustaessaan lupahakemuksen pääsuunnittelija täyttää hakemuksen ja syöttää tietonsa Vastuuhenkilötvälilehdelle, lähettää vahvistuslinkin sähköpostiinsa ja palaa linkin kautta takaisin palveluun vahvistamaan osallistumisensa.

#### Liitteet –välilehti

Pää- ja tarkepiirustukset (=muutospiirustus) ja muut hakemukseen tarvittavat liitteet lisätään Liitteet välilehdellä pdf-muodossa (max. 0,9 gt) (valokuvat jpg-tiedostoina). Liitteiden päivämäärä on suunnitelmiin kirjattu päivämäärä.

Jos sinulla ei ole kaikkia tarvittavia liitteitä, voit palata täydentämään hakemusta myöhemmin.

#### Liitetiedostojen nimeäminen

| Tiedostot on nimettävä liitetyypin mukaisesti seuraavilla etuliitteillä: |  |
|--------------------------------------------------------------------------|--|
|--------------------------------------------------------------------------|--|

| ARK   | Pääpiirustus                              | Esim. ARK 01 Asemapiirustus Omakotikatu 1.pdf     |  |  |  |
|-------|-------------------------------------------|---------------------------------------------------|--|--|--|
|       | Huom! ARK –etuliitteen jälkeen juokseva r | iumerointi 01, 02, 03 jne.                        |  |  |  |
| TARKE | Tarkepiirustus (= muutospiirustus)        | Esim <b>. TARKE Pohja 1.krs Asuinrakennus.pdf</b> |  |  |  |
| LIITE | Muu asiakirja/liite                       | Esim. <i>LIITE Kauppakirja.pdf</i>                |  |  |  |

Rakennuspaikan hallinta

|                          | Liite                                                                                               | Kuvaus                  | Päiväys   | Tekijät |
|--------------------------|----------------------------------------------------------------------------------------------------|-------------------------|-----------|---------|
| Muutettu 16.4.2019 14.04 | Selvitys rakennuspaikan hallintaoikeudesta 🗃 🚺<br>LIITE kauppakirja pdr<br>Liitetty 18.4.2019 13.48 | Kiinteistön kauppakirja | 16.4.2019 | МН      |

#### Pääpiirustukset

|                          | Liite                                                                               | Kuvaus                | Päiväys   | Tekijät |
|--------------------------|-------------------------------------------------------------------------------------|-----------------------|-----------|---------|
| Muutettu 16.4.2019 17.41 | Asemapiirustus 🗋 🚯<br>ARK 01 Asemapiirustus Omak<br>Liitetty 18.4.2019 17.40        | Asemapiirustus        | 16.4.2019 | МН      |
| +Q                       | Asemapiirustus 🗋 🚺                                                                  |                       |           |         |
| Muutettu 16.4.2019 17.41 | Pohjapiirustus D 0<br>ARK 02 Pohja 1. krs Asuinrake<br>Liitetty 10.4.2019 17.41     | Pohjapiirustus 1. krs | 16.4.2019 | МН      |
| +Q                       | Pohjapiirustus 🗋 🔒                                                                  |                       |           |         |
| Muutettu 16.4.2019 17.42 | Julkisivupiirustus 🗋 🚯<br>ARK 03 Julkisivut Asuinrakenn<br>Liitetty 10.4 2019 17.42 | Julkisivut            | 16.4.2019 | МН      |
| +Q                       | Julkisivupiirustus 🗋 🚺                                                              |                       |           |         |
| Muutettu 16.4.2019 17.42 | Leikkaus ] ()<br>ARK 04 Leikkaus Asuinrakenn<br>Liitetty 18.4 2019 17.42            | Leikkaus              | 16.4.2019 | МН      |
| ÷                        | Leikkaus 🗋 🜖                                                                        |                       |           |         |
| Muutettu 16.4.2019 17.43 | Hormipiirustus D 1 ARK 05 Hormipiirustus pdf<br>Liitetty 18.4.2019 17.42            | Hormidetalji          | 16.4.2019 | МН      |
| +Q                       | Hormipiirustus 🗋 🜖                                                                  |                       |           |         |
| ÷Û                       | Väestönsuojapiirustus 🜖                                                             |                       |           |         |
| ÷Û                       | Muu piirustus 🗋 🜖                                                                   |                       |           |         |
| +D                       | Tarkepiirustus 🗋 🚺                                                                  |                       |           |         |

Naapurit kuullaan perinteiseen tapaan lomakkeella, jonka löydät Liitteet-välilehdeltä otsikon "Naapurit" alta.

| Naapunit  |                          |  |  |  |  |  |  |  |  |
|-----------|--------------------------|--|--|--|--|--|--|--|--|
| Toiminnot | Lite                     |  |  |  |  |  |  |  |  |
| -0        | Naapurien kuuleminen 🔹 📀 |  |  |  |  |  |  |  |  |
| Lausunnot |                          |  |  |  |  |  |  |  |  |

**Naapuriluettelon** voit tilata tarvittaessa Teknisen toimen asiakaspalvelusta, os. Kirkkopuistikko 26, puh: 040 193 2905.

Jos haluatte, että rakennusvalvonta kuulee naapurit rakennushankkeesta, asiakas kertoo asiasta vapaamuotoisesti "Ennakkokyselyt ja viestit"-kentässä rakennusvalvontaan. Rakennusvalvonnan tekemä naapureiden kuuleminen vie aikaa n. kolme viikkoa.

| <ul> <li>Luvan hakeminen</li> </ul>                                                                                                   |
|----------------------------------------------------------------------------------------------------|
| Lupaa ei ole vielä haettu. Voit siirtyä jättämään<br>lupahakemuksen. Hakemuksen tiedot tarkistetaan<br>ennen hakemuksen lähettämistä. |
| Siirry jättämään lupahakemus                                                                                                    |

Kun hakemus on valmis, valitse ruudun oikeasta reunasta "Luvan hakeminen" ja napsauta Siirry jättämään lupahakemus -painiketta.

Peruuta Jätä lupahakemus

Kun pakolliset tiedot on täytetty, **Jätä lupahakemus** -painike aktivoituu. Hakemus on valmis lähetettäväksi. **HUOM! Hakemuksen lähettämisen jälkeen Perustiedot- välilehden tietoja ei voi enää muuttaa.** 

#### Erityissuunnitelmat -välilehti

Erityissuunnitelmat (= rakenne-, kvv- ja iv-suunnitelmat) lisätään pdf-muodossa vasta päätöksenteon jälkeen.

Tiedostot on nimettävä liitetyypin mukaisesti seuraavilla etuliitteillä:

- RAK Rakennesuunnitelma
- KVVVesi- ja viemäröintisuunnitelmaIVIlmanvaihtosuunnitelma

| Esim. | RAK Ristikkokaaviot.pdf |
|-------|-------------------------|
| Esim. | KVV Asemapiirustus.pdf  |
| Esim. | IV Asemapiirustus.pdf   |

| Pe | rustiedot                                                                                                  | Vastu      | uhenkilöt                                                                                                    | Liitteet                                                    | Erityissuunnitelmat | Lausunnot | Päätös          | Katselmukset | Tark | astukset  |  |
|----|----------------------------------------------------------------------------------------------------|------------|----------------------------------------------------------------------------------------------------|-------------------------------------------------------------|---------------------|-----------|-----------------|--------------|------|-----------|--|
| I  | Lisää lupaehdoissa vaaditut erityissuunnitelmat liitetiedostoineen.<br>Näet lupaehdot Päätös-välilehdellä. |            |                                                                                                    |                                                             |                     |           |                 |              |      |           |  |
| ✓  |                                                                                                    |            |                                                                                                    |                                                             |                     |           |                 |              |      |           |  |
|    |                                                                                                    |            | Liite                                                                                                    |                                                             |                     |           | Kuvaus          |              |      | Päiväys   |  |
|    | <del>.</del> 0                                                                                             |            |                                                                                                    |                                                             |                     |           |                 |              |      |           |  |
|    | Muutettu 7.12.2                                                                                            | 2018 13.05 | Rakennepiirustus (1)<br>RAK Asuinrakennus 30_Ristikk<br>Liitetty 4.12.2018 10.07                                                                   |                                                             |                     |           | Ristikkokaaviot |              |      | 22.8.2018 |  |
|    | Muutettu 28.1.2                                                                                            | 2019 8.04  | Vesi- ja viemäripiirustus (i)<br><u>KVV asemapiirustus.pdf</u><br>Liitetty 24.1.2019 18.26<br><u>KVV pohjakuva.pdf</u><br>Liitetty 24.1.2019 18.28 |                                                             |                     |           | +'              |              |      |           |  |
|    | Muutettu 28.1.                                                                                             | 2019 8.02  | Ilmanvaiht<br>IV pohjapiin<br>Liitetty 24.1.20                                                                                                    | t <b>opiirustus</b><br>J <mark>istus.pdf</mark><br>19 18.21 | 0                   |           | I               |              |      |           |  |

### Lisätietoja:

### Palvelun tuki:

https://erakennuslupa.vaasa.fi http://www.vaasa.fi/rakennusvalvonta

rakennusvalvonta.epermit@vaasa.fi